# Guide CT-ASH

MINISTÈRE DE L'ÉDUCATION NATIONALE ET DE LA JEUNESSE

# A pplication de G estion pour les É lèves en S ituation de H andicap

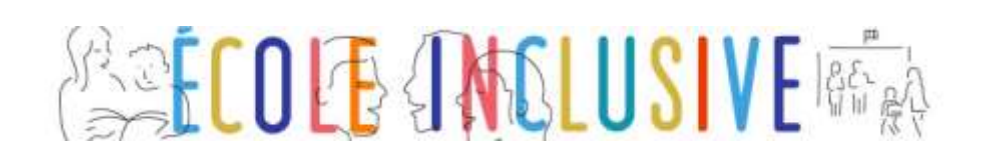

*Ce guide présente les fonctionnalités et les actes de gestions spécifiques de* 

l'Application de gestion pour les élèves en situation de handicap AGESH

### Profil CT-ASH

#### Sommaire

#### 1. AGESH : accès \_\_\_\_\_

2.

| 1.1  | Connexion         | 3 |
|------|-------------------|---|
| 1.2  | Choix du profil   | 3 |
| 1.3  | Écran d'accueil   | 4 |
| AGES | SH : les menus    | 5 |
| 2.1  | Accueil           | 5 |
| 2.2  | Menu « Dossiers » | 5 |
|      |                   |   |

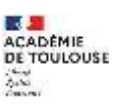

3

#### **1.1 Connexion**

La connexion à AGESH, se fait par l'intermédiaire du portail Arena : https://appli.in.ac-nom\_academie.fr/AGESH/

| accédez à vos applications                                                                                                    |
|----------------------------------------------------------------------------------------------------|
| Authentification Mentifiant Mot de Passe ou Passcode OTP                                                                                                    |
| Consulter la charte d'usage du système d'information Ne donnez jamais vos paramètres de connexion (identifiant et not de passe). Vous devez être la seule personne à en avoir connaissance. Votre mot de passe doit comporter au moins il caractères (lettres, chiffres, ponctuations). I de ne connais pas mon identifiant I de ne connais pas mon identifiant I de ne connais pas mon identifiant I de ne connais pas mon identifiant I de ne connais pas mon identifiant I de ne connais pas mon identifiant I de ne connais pas mon identifiant I de ne connais pas mon identifiant I de ne connais pas mon identifiant I de neuclime mon mot de passe I de souharte modifier mon mot de passe I de rencontre un protitime avec ma cité OTP |

AGESH est une application à authentification forte, la connexion doit être réalisée à l'aide de son mot de passe.

#### 1.2 Choix du profil

Un utilisateur avec plusieurs profils verra un écran intermédiaire s'afficher, choisir le profil IEN-ASH souhaité.

| Veuillez sélectio  | nner un profil :                      |   |
|--------------------|---------------------------------------|---|
| IEN-ASH -          | CIRCONSCRIPTION 1ER DEGRE IEN ASH-EST | - |
| (The second second |                                       |   |

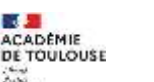

Auto

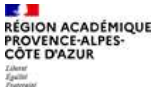

3

## 1.3 Écran d'accueil

.

L'écran de l'IEN-ASH se présente de la façon suivante :

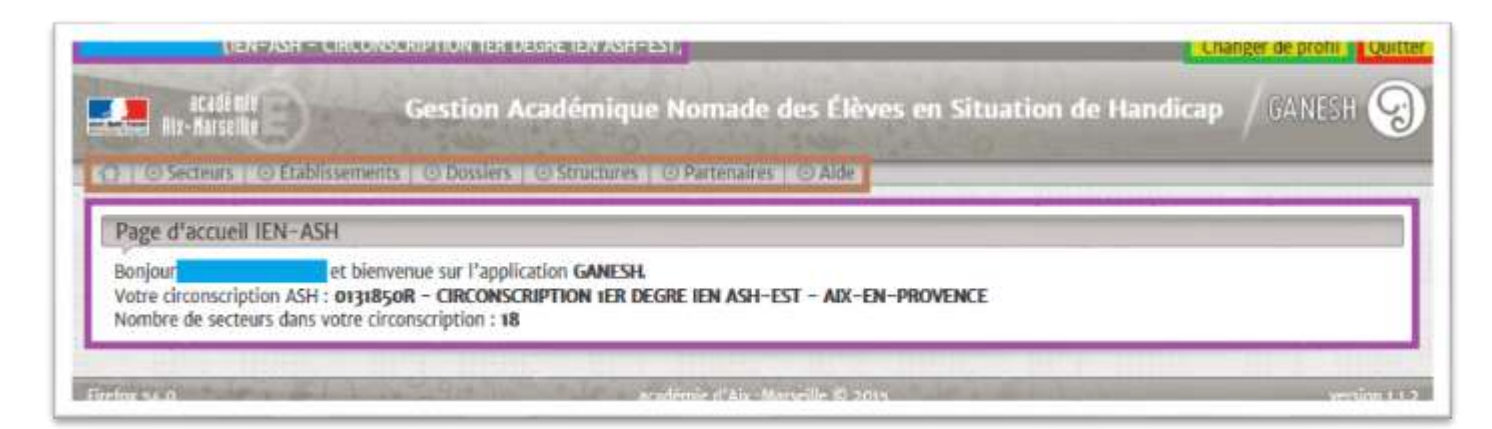

- En violet Pour les informations liées à l'identité et au profil
- En vert Pour changer de profil
  - **En rouge** Pour quitter l'application et retourner sur le portail ARENA
- En marron Pour les menus de l'application

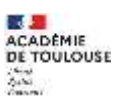

# 2.AGESH : les menus

### 2.1 Accueil

Lors de la connexion, un récapitulatif apparait ainsi que la possibilité de télécharger au format Excel, la liste des circonscriptions ASH de l'académie.

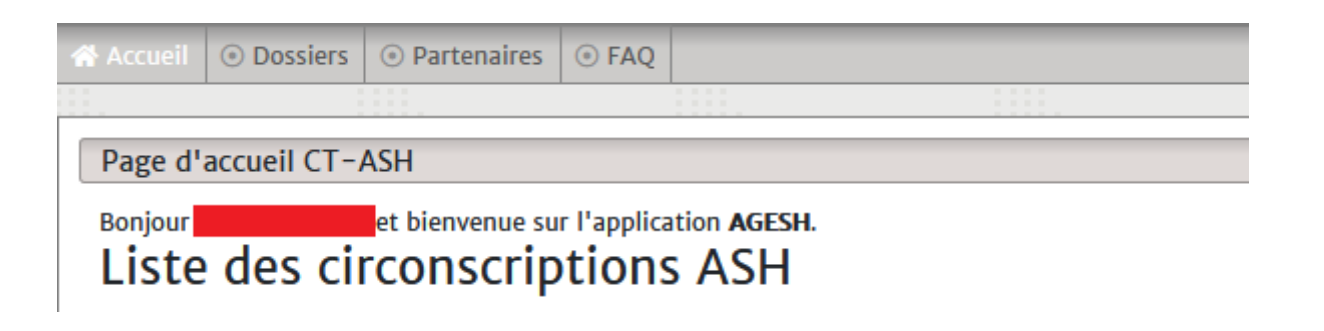

Accueil Revenir sur la page d'accueil
 Dossiers Consulter un dossier élève de l'académie
 Partenaires Consulter la liste des partenaires : répertoire
 FAQ Foire aux questions

Ces menus et les actions associées sont détaillés dans les paragraphes suivants.

#### 2.2 Menu « Dossiers »

| 0 ~  | lignes par page                                                                                    | es par page Q Rechercher |                                                       |                 |            |                            |           |
|------|----------------------------------------------------------------------------------------------------|--------------------------|-------------------------------------------------------|-----------------|------------|----------------------------|-----------|
| Xép. | Circonscription                                                                                    | Secteur                  | Établissement                                         | Élève           | Né(e) le   | Référents                  | Actions   |
| 04   | 00405185<br>CIRCONSCRIPTION 1ER DEGRE IEN DIGNE<br>LES BAINS ADJ IA + AIS<br>04004 DIGNE-LES-BAINS | DIGNE                    | 0040D01E<br>COLLEGE EMILE<br>HONNORATY<br>04240 ANNOT | Like TERE NACH  | 15/10/2003 | Suphie Castelli<br>Laitys  | Consulter |
| 104  | 00405185<br>CIRCONSCRIPTION 1ER DEGRE IEN DIGNE<br>LES BAINS ADJ IA + AIS<br>04004 DIGNE-LES-BAINS | DIGNE                    | 0040001E<br>COLLEGE EMILE<br>HONNORATY<br>04240 ANNOT | Louna FERRARI   | 09/04/2009 | Sophie Castelli-<br>Lairys | Consulter |
| 104  | 00405185<br>CIRCONSCRIPTION 1ER DEGRE IEN DIGNE<br>LES BAINS ADJ IA + AIS<br>04004 DIGNE-LES-BAINS | DIGNE                    | 0040001E<br>COLLEGE EMILE<br>HONNORATY<br>04240 ANNOT | Noë METET       | 15/06/2016 | Suphie Lodelli<br>Loirgs   | Consulter |
| 104  | 00405185                                                                                           | DIGNE                    | 0040001E                                              | CISII: FROEHUCH | 8001/10/45 | Sophie Castalli-           | Consulter |

Cette interface affiche dans un tableau l'ensemble des élèves de l'académie qui peuvent être consultés.

#### 2.3 Menu « Partenaires »

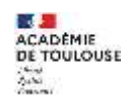

ACADÉMIQUE

E D'AZUR

AGESH

Guide CT-ASH

| Attention   254 partenaires n'ont pas de profil.<br>s dans un accompagnement de soins et ne pourront pas non plus être rattac                                                                                      | thés à un dossier.                                                                                                    |
|----------------------------------------------------------------------------------------------------|----------------------------------------------------------------------------------------------------|
|                                                                                                    |                                                                                                    |
|                                                                                                    | <b>Q</b> Rechercher                                                                                                    |
| Profits                                                                                                    | Actions                                                                                                    |
| AESH Co en établissement scolaire<br>modifier / supprimer<br>Assistante Scolaire Elève Handicapé en établissement<br>scolaire<br>modifier / supprimer<br>AESH Co en établissement scolaire<br>modifier / supprimer | ajouter un profil<br>modifier<br>supprimer<br>ajouter aux favoris                                                                                                    |
|                                                                                                    | Attention 1254 partenaires n'ont pas de profil.<br>s dans un accompagnement de soins et ne pourront pas non plus être rattac<br>Profils Profils AESH Co en établissement scolaire modifier / supplimer Assistante Scolaire Elève Handicapé en établissement scolaire modifier / supprimer AESH Co en établissement scolaire modifier / supprimer |

Cette interface permet de consulter l'ensemble des partenaires renseignés dans l'application, principalement, par les ERSEH.

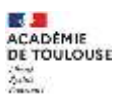

RÉGION ACADÉMIQUE PROVENCE-ALPES-CÔTE D'AZUR Liter Igner Igner

6